# BAB IV HASIL DAN PEMBAHASAN

#### 4.1 Batasan Penerapan atau Implementasi

Batasan implementasi adalah batasan yang digunakan dalam proses pembuatan sistem yang meliputi batasan-batasan, penerapan perangkat lunak, dan penerapan perangkat keras.

#### 4.1.1 Batasan-batasan

Di bawah ini merupakan batasan penerapan aplikasi pemberi rekomendasi tempat wisata:

- a. Sistem hanya menyimpan 36 tempat wisata yang ada di Provinsi DIY.
- b. Rekomendasi hanya diberikan kepada *member* yang sudah terdaftar.
- c. Rekomendasi akan muncul apabila *member* sudah pernah memberikan *rating* minimal pada 1 tempat wisata.
- d. Admin sistem hanya dapat mencetak laporan terbaru.
- e. Admin hanya dapat memberi satu foto pada setiap tempat wisata.

#### 4.1.2 Penerapan Perangkat Lunak

Penerapan perangkat lunak dalam pembuatan aplikasi pemberi rekomendasi tempat wisata Provinsi DIY:

h. Sublime Text 3

Aplikasi yang digunakan untuk menulis kode.

- i. FirefoxBrowser yang digunakan untuk menyajikan tampilan sistem.
- j. Xampp Control Panel v3.2.2

Web server untuk menampilkan halaman web yang dinamis.

k. Justinmind Prototyper 8.5.0

Aplikasi yang digunakan untuk membuat desain rancangan user interface.

1. PhpmyAdmin

Manajemen basisdata

m. Bootstrap

Front-end framework untuk mempermudah dan mempercepat penulisan kode html.

#### n. CodeIgniter

Framework PHP yang digunakan untuk membangun web dinamis.

#### 4.1.3 Penerapan Perangkat Keras

Penerapan kebutuhan perangkat keras dalam pembuatan aplikasi pemberi rekomendasi tempat wisata adalah laptop dengan rincian:

- a. Random Access Memory (RAM) berkapasitas 8GB.
- b. Processor 1.7GHz.
- c. HDD 500GB.

#### 4.2 Hasil Penerapan Aplikasi

#### 4.2.1 Halaman Utama

Pada halaman utama (Gambar 4.1) terdapat 3 menu utama yaitu *home*, destinasi, rekomendasi, *register*, dan *login*. Pada *home* menampilkan 6 destinasi atau tempat wisata terbaru yang ditambahkan oleh admin dan 5 destinasi terfavorit yang ditentukan dari rata-rata nilai *rating* tertinggi.

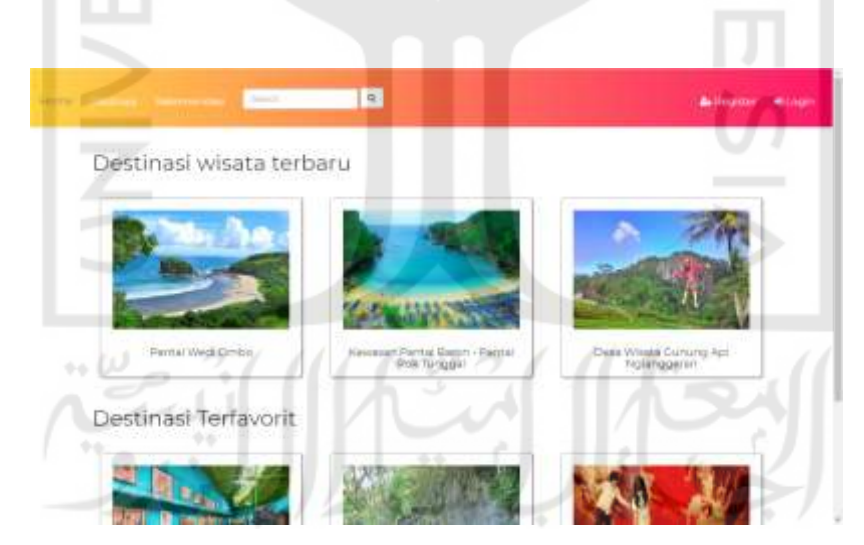

Gambar 4.1 Halaman Utama

#### 4.2.2 Halaman Destinasi

Halaman destinasi menampilkan seluruh tempat wisata yang tersimpan di dalam *database*. Tempat wisata yang ditampilkan berurutan sesuai dengan rata-rata *rating* tertinggi. Ketika member sudah *login*, nama tempat wisata yang sudah diberi *rating* oleh *member* akan diberi *underline* berwarna merah sebagai pembeda dengan tempat wisata yang belum diberi

*rating* oleh member, seperti yang terlihat pada Gambar 4.2. Saat pengguna memilih salah satu tempat wisata maka akan muncul detail tempat wisata yang dipilih.

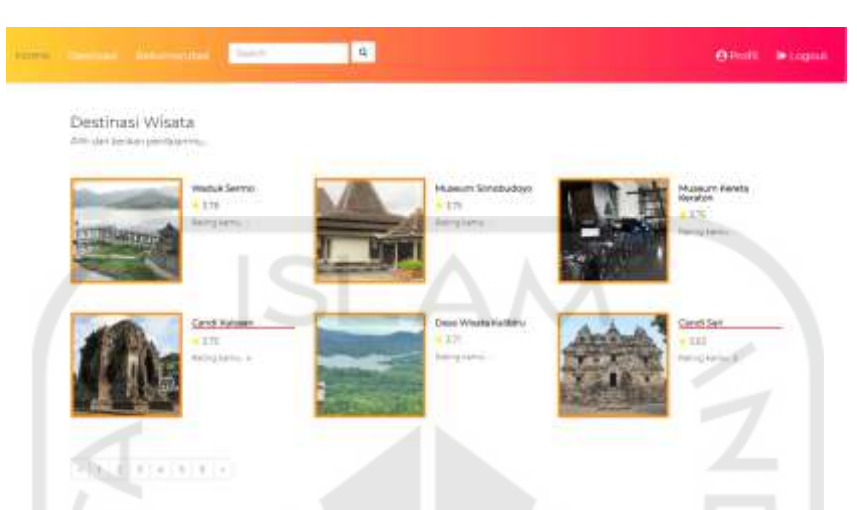

Gambar 4.2 Halaman Destinasi untuk member sudah login

## 4.2.3 Halaman detail destinasi

Halaman detail destinasi menampilkan informasi mengenai tempat wisata yang dipilih. Informasi yang ditampilkan meliputi lokasi tempat wisata, harga, telepon tempat wisata, dan rata-rata nilai *rating* tempat tersebut (Gambar 4.3). Pada halaman ini juga terdapat tombol untuk memberi *rating* pada tempat wisata yang dipilih. Tombol "Beri Rating" akan aktif apabila pengguna sudah *login* dan belum pernah memberi *rate* pada tempat tersebut. Tombol tersebut akan non-aktif ketika pengguna belum melakukan *login*. Tombol akan berubah menjadi "Ubah Rating" apabila *member* sudah pernah memberi *rate* pada tempat wisata yang dipilih.

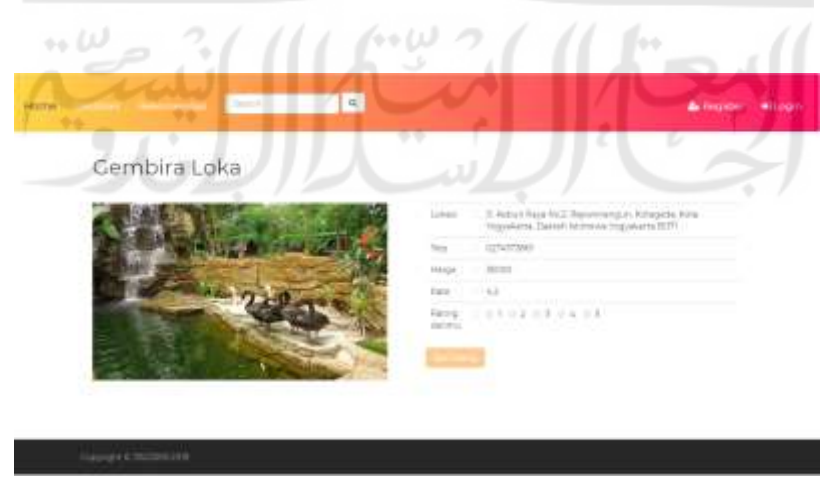

Gambar 4.3 Halaman detail destinasi

#### 4.2.4 Halaman Rekomendasi

Halaman rekomendasi akan menampillkan daftar rekomendasi untuk member yang sudah memberikan *rating* pada tempat wisata. Apabila pengguna belum *login*, sistem akan menampilkan tombol perintah untuk *login* seperti pada Gambar 4.4.

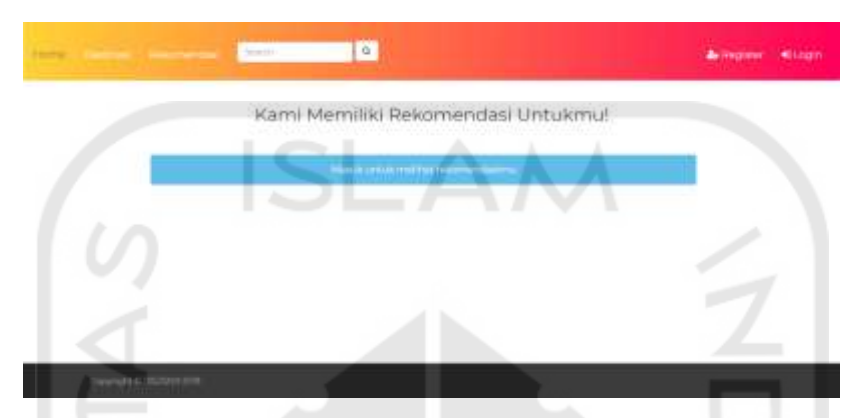

Gambar 4.4 Halaman rekomendasi pada pengguna tidak login

*Member* yang sudah melakukan *login* namum belum pernah memberikan *rating* pada tempat wisata, saat menekan menu rekomendasi maka akan muncul tombol yang berfungsi mengarahkan *member* ke tampilan halaman destinasi untuk melakukan *rating*, dapat dilihat pada Gambar 4.5.

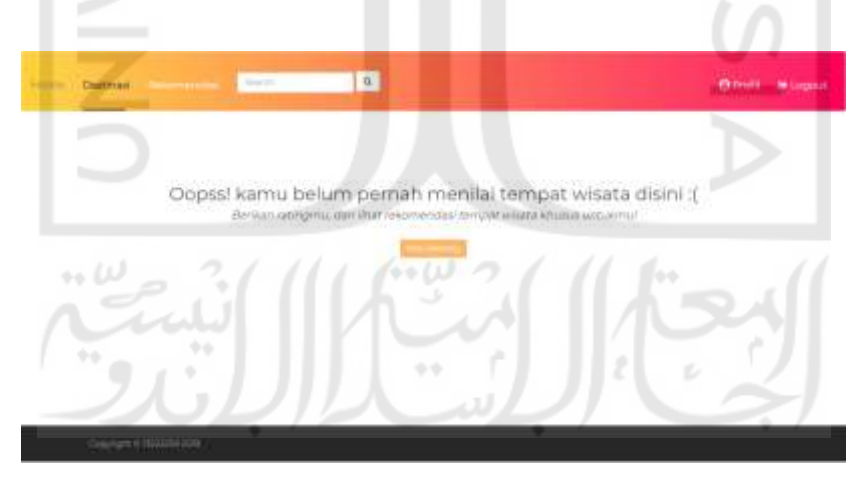

Gambar 4.5 Halaman rekomendasi member tidak memberi rating

*Member* yang sudah *login* dan memberi *rating* pada tempat wisata, saat menekan menu rekomendasi akan muncul tiga rekomendasi teratas untuk *member* tersebut. Rekomendasi yang diberikan merupakan tempat wisata yang belum pernah di *rating* oleh *member* tersebut (Gambar 4.6).

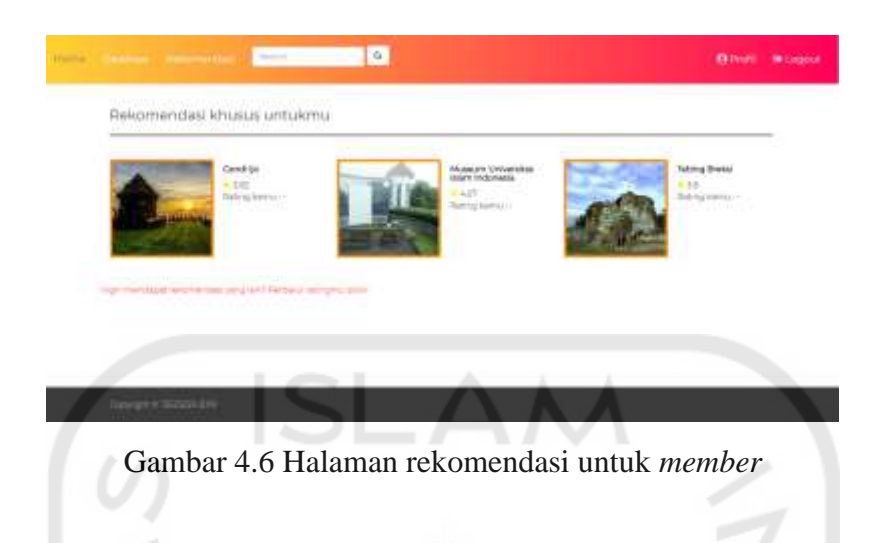

#### 4.2.5 Halaman Profil

Halaman profil menampilkan *username, email,* dan daftar nama tempat wisata yang sudah pernah di *rating* oleh *member* yang sedang *login.* Pada halaman ini terdapat dua tombol yang ketika ditekan akan memunculkan *popup modal* yang masing-masing berfungsi untuk mengubah *username* dan *password.* Tampilan pada halaman profil dapat dilihat pada Gambar 4.7.

|       | Profil Member |  |
|-------|---------------|--|
| Ratta | Call          |  |
| Email | ariggmakeen   |  |
|       |               |  |
|       |               |  |

Gambar 4.7 Halaman profil

## 4.2.6 Halaman Login

Halaman *login* bagi *member* atau pengguna terdaftar dapat dilihat pada Gambar 4.8. *Member* diharuskan untuk mengisi kolom *email* dan *password* sesuai dengan data yang sudah terdaftar.

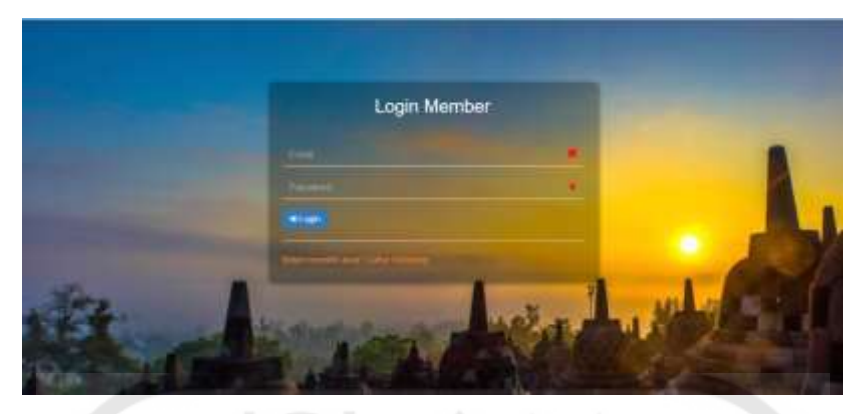

Gambar 4.8 Halaman login

## 4.2.7 Halaman Daftar

Halaman daftar menampilkan *form* yang terdiri dari *username, email,* dan *password* yang harus diisi oleh pengguna yang ingin mendaftar. Tampilan halaman tersebut dapat dilihat pada Gambar 4.9.

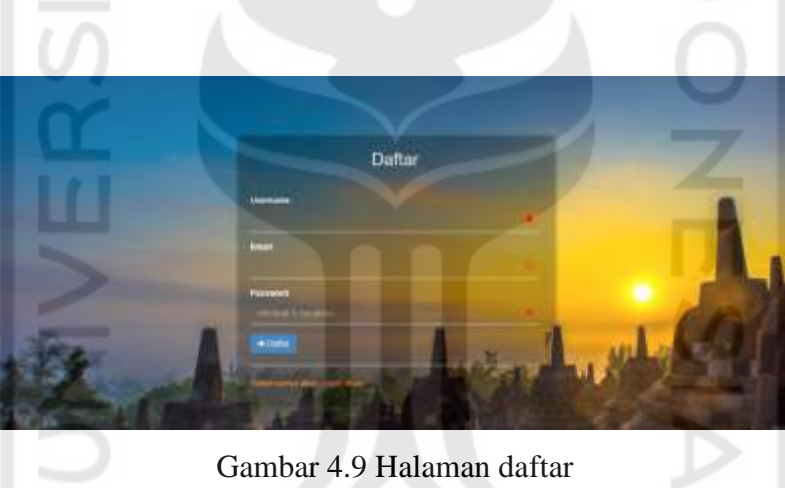

## 4.2.8 Halaman Login Admin

Halaman *login* bagi dapat dilihat pada Gambar 4.10. Admin diharuskan untuk memasukkan *username* dan *password* yang sudah tersimpan di *database* sebelum melakukan pengelolaan sistem.

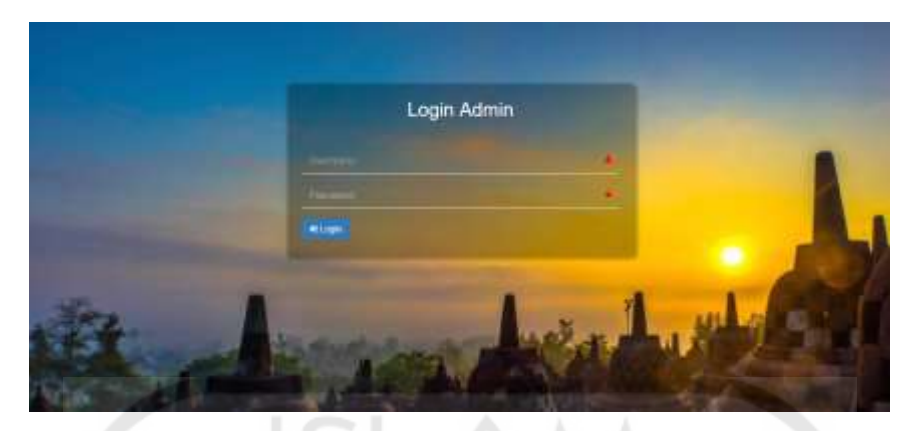

Gambar 4.10 Halaman login admin

## 4.2.9 Halaman Awal Admin

Pada Gambar 4.11 merupakan tampilan awal ketika admin sudah *login* ke dalam sistem. Admin memiliki dua menu utama, yaitu data master dan pengaturan akun. Pada menu data master terdapat empat sub-menu yaitu, destinasi, data pengguna, laporan dan data training. Pada menu pengaturan akun terdapat dua sub-menu masing-masing untuk melakukan pengaturan *username* dan *password* admin.

|   | Selamat Datang!<br>Ammi pergeleo sistem reformendati timpari asara |  |
|---|--------------------------------------------------------------------|--|
| w | Gambar 4.11 Halaman awal admin                                     |  |

## 4.2.10 Halaman Destinasi Admin

Halaman destinasi pada admin menampilkan seluruh nama tempat wisata dan lokasi yang tersimpan dalam *database*. Pada setiap nama tempat wisata terdapat tiga tombol aksi, yaitu detail untuk melihat informasi selengkapnya mengenai tempat wisata, ubah untuk mengubah informasi mengenai tempat wisata, dan hapus yang digunakan untuk menghapus tempat wisata dari sistem. Di bawah tabel terdapat tombol untuk menambahkan tempat wisata baru. Halaman destinasi admin dapat dilihat pada Gambar 4.12.

|                                         | 858 |                                                        |                                                                                                    | No. 1                       |
|-----------------------------------------|-----|--------------------------------------------------------|----------------------------------------------------------------------------------------------------|-----------------------------|
| ter ter ter ter ter ter ter ter ter ter |     | Nerva                                                  | Johns .                                                                                                    | Opt                         |
| grade .                                 | 1   | Typik muk Onite                                        | pages, dermalas, Pescowo, kalogaden Guinung Koos Dave at reteriente regelieserte                                                                                                    | The literal literal         |
| a house                                 | E.  | Assession Partial Garrent<br>Partial Politik Tarregolf | Does remaining Tenjungson. Once factor, toto provide only WAL Darrot opprove<br>Sugarbaria                                                                                                    | Trees Distant Const         |
| ()<br>()                                | 3   | Deta Witata durung<br>Ad Nataragaran                   | Ngangginan kalos ngangginasi Parat Kaloglahn kanong kala Danah otoraya<br>Yagaharin Sologi                                                                                                    |                             |
| ta Marena                               |     | Desa Wessa Predit<br>KGA Predati                       | Outwrighting, Stathartis, Berginege, Astropolie Danielg Adul, Santah Ulmawa<br>Yegyakarta SUB21                                                                                                    |                             |
| Pressing 5                              | 9   | Delay Wittels Partients                                | Dista thargowith, Neumanar Edias, Kulter Progs. Togosharia                                                                                                    | (1100) (1000) =1-00         |
| inini l                                 |     | Parkin Tarima                                          | Di siya keceren Desa Gerbecer, eyolerakan barapitah kabupaten Koloppropi Dewah<br>Kemese Toppalarta                                                                                                    | Contract Distance Diversion |
|                                         | 10  | Pariet Depty                                           | Glaph Terrary Salauarine Kalon Propi, Daniel Alternet Topalaria SSISA, Informati                                                                                                    | From Million Witness        |
|                                         |     | PashA be to                                            | ) over a single set $\lambda$ , the set $\lambda$ -set $\lambda$ -set \lambda -set $\lambda$ -set $\lambda$ -set \lambda -set $\lambda$ -set \lambda -set $\lambda$ -set \lambda -set $\lambda$ -set \lambda -set $\lambda$ -set \lambda -set \lambda -set $\lambda$ -set \lambda -set \lambda -set \lambda -set \lambda -set \lambda -set \lambda -set \lambda -set \lambda -set \lambda -set \lambda -set \lambda -set \lambda -set \lambda -set \lambda -set \lambda -set \lambda -set |                             |
|                                         | ,   | Networkson<br>Networks                                 | B. Brennet, Dirago, Salar and Mangacon, Dirago, Gardar, Darrah Mandada Magadaana<br>Skites                                                                                                    |                             |
|                                         | 10  | Advanced Printers Print:                               | Likemen Hargeran Diegs berich berech immun reportabilitit                                                                                                    |                             |

Gambar 4.12 Halaman destinasi pada admin

## 4.2.11 Halaman Detail Destinasi Admin

Halaman ini menampilkan informasi tempat wisata yang meliputi nama tempat wisata, lokasi, telepon, harga tiket, dan foto tempat wisata seperti yang terlihat pada Gambar 4.13.

| ALL DE LE DE LE DE |                                                                                                    |  |
|----------------------------------------------------------------------------------------------------|----------------------------------------------------------------------------------------------------|--|
|                                                                                                    | Detail Destinasi Wisata                                                                                          |  |
| -                                                                                                    | Desa Wisata Gunung Api                                                                                           |  |
|                                                                                                    | A COM                                                                                                    |  |
|                                                                                                    |                                                                                                    |  |
|                                                                                                    | Laikan hylanggerani Kalve, Nylanggeran, Pasak,<br>Kabupaten Garang Nicke, Dantah Istilinewe<br>Yangyakarta 53562 |  |
|                                                                                                    | Тер                                                                                                    |  |
|                                                                                                    | Harpa -                                                                                                    |  |
|                                                                                                    | (trend                                                                                                    |  |

Gambar 4.13 Halaman detail destinasi pada admin

## 4.2.12 Halaman Ubah dan Tambah Destinasi Admin

Kedua halaman ini serupa namun memiliki perbedaan pada isi form dan tombol yang digunakan. Pada halaman ubah destinasi menampilkan form yang sudah terisi dengan data yang diambil dari *database* dan tombol ubah yang berfungsi menyimpan perubahan informasi tempat wisata yang dilakukan oleh admin. Halaman ubah destinasi dapat dilihat pada Gambar 4.14 Sedangkan pada halaman tambah destinasi akan menampilkan form kosong yang harus diisi ketika admin ingin menambahkan tempat wisata baru, seperti pada Gambar 4.15.

| # 1932      | Ubah Data Destinasi                                                                                                    | 1                   |
|-------------|----------------------------------------------------------------------------------------------------|---------------------|
|             | Transi<br>Dela Vena La Loura da Manageren                                                                                                    | 1                   |
| a regardent | Lancal                                                                                                    |                     |
|             | Table of the same state of the same state of the |                     |
|             | hugen.                                                                                                    |                     |
|             | Harga Ekseregiaan (iko ganta)                                                                                                    |                     |
|             | Two                                                                                                    |                     |
|             | A A A A A A A A A A A A A A A A A A A                                                                                                    |                     |
|             |                                                                                                    |                     |
|             |                                                                                                    |                     |
|             |                                                                                                    |                     |
|             |                                                                                                    |                     |
| 170         |                                                                                                    | 1                   |
|             | Gambar 4.14 Halaman ubah destinasi                                                                                                    |                     |
|             |                                                                                                    |                     |
|             |                                                                                                    |                     |
|             |                                                                                                    |                     |
| Allen       |                                                                                                    | Uh                  |
|             | Man .                                                                                                    |                     |
| TAN 1       | [Phase                                                                                                    |                     |
|             |                                                                                                    |                     |
| In          | hiper                                                                                                    |                     |
|             |                                                                                                    |                     |
|             |                                                                                                    |                     |
|             | THE THE THE AND THE PROPERTY AND                                                                                                    | CT 11               |
|             | Server.                                                                                                    |                     |
|             |                                                                                                    | $( \land \parallel$ |
|             |                                                                                                    |                     |
|             |                                                                                                    |                     |
|             | Gambar 4.15 Halaman tambah destinasi                                                                                                    |                     |
|             |                                                                                                    |                     |

## 4.2.13 Halaman Data Pengguna Admin

Pada halaman data pengguna akan menampilkan tabel yang berisi seluruh data *member* yang tersimpan di dalam *database*. Admin dapat menghapus *member* dan mencetak tabel tersebut (Gambar 4.16).

| 8,1000 C                                                                                                    | Mamba | a)                                |                                                                                                    |
|----------------------------------------------------------------------------------------------------|-------|-----------------------------------|----------------------------------------------------------------------------------------------------|
| a second second                                                                                                    | mi    |                                   |                                                                                                    |
| lester .                                                                                                    |       |                                   | lawrite                                                                                                    |
|                                                                                                    | 844   | <ul> <li>Narise Member</li> </ul> | 244                                                                                                    |
| and heating the second second s | 1     | discone.                          | C100                                                                                                    |
| -                                                                                                    | 4.5   | -                                 | Contraction of the local division of the local division of the loc |
| entry 11                                                                                                    | 1.1   | o Prode Station and               |                                                                                                    |
|                                                                                                    | 4     | 1984                              | Course of the local division of the local division of the local di |
| Propression 1                                                                                                    | 8.2   | ( e+                              | C2200                                                                                                    |
|                                                                                                    | *     | 1011 AT                           | Case                                                                                                    |
| 1.000                                                                                                    | 10    | the Latter Mandamen               | C TOTAL OF COLUMN                                                                                                    |
|                                                                                                    | 8     | Bactoria                          | C                                                                                                    |
|                                                                                                    | 7.1   | Period a                          | C2000                                                                                                    |
|                                                                                                    | 10.   | Laboration des                    | Common Common Common Common Common Common Common Common Common Common Common Common Common Common Common Common                                                                                                    |

Gambar 4.16 Halaman data pengguna pada admin

## 4.2.14 Halaman Laporan Admin

Pada halaman laporan akan menampilkan laporan terbaru sesuai penanggalan pada sistem. Tabel berisi seluruh nama tempat wisata dan rata-rata *rate* tempat wisata tersebut diurutkan mulai dari tempat wisata dengan rata-rata *rate* tertinggi. Admin dapat mencetak tabel laporan tersebut. Halaman laporan admin dapat dilihat pada Gambar 4.17.

| 124  |                                         | Search        |
|------|-----------------------------------------|---------------|
|      | * Norse Tempel Minito                   | Antoreta rene |
| 0 it | Manager Allandy                         | 4.0           |
| 1    | De Maria Art Maniente                   | 42            |
| 2    | Description Dennis Ad High Spream       | 414           |
| 14   | Standard House                          | 40 1          |
| 16   | Cave Personel                           | A10           |
| 4    | Name interests dan beter da             | 417           |
| ÷    | Personalities                           | 100 C         |
| 8    | Frankai Mark Direma                     | A             |
|      | Wanter Review Problems                  |               |
| 148  | Kanning Patholike on Participal Torogat | 1 11 24       |

#### 4.2.15 Halaman Data Training Admin

Pada halaman data *training* akan menampilkan tabel yang berisi seluruh *rate* yang digunakan dalam algoritma *adjusted cosine similarity* dan *weighted sum*. Pada tabel terdapat nama tempat wisata, rata-rata *rating*, dan tombol detail seperti yang terlihat pada Gambar 4.18. Ketika admin menekan tombol detail pada tempat wisata yang dipilih, sistem akan menampilkan tabel yang berisi seluruh pengguna yang memberi *rate* pada tempat wisata tersebut seperti pada Gambar 4.19. Pada halaman data *training* juga terdapat tombol untuk

*import* data *training* yang berfungsi untuk menambahkan data *training* melalui file berekstensi .xls.

| Data      | Training                              |                |       |
|-----------|---------------------------------------|----------------|-------|
| Data      | Halling                               |                |       |
| Alerent . | La rista a                            |                |       |
|           |                                       | 18.00          | da .  |
| 100       | <ul> <li>Name Tempal World</li> </ul> | Rata vato nate | 1.000 |
| -         | canti Prentanari                      | 411            | -     |
| 2         | Configurer A                          | 171            | D.C.  |
| 3         | Enviet A                              | 444            |       |
|           |                                       | 344            |       |
| 97        | Terrator Taty from                    | 4              | 1000  |
|           | Switherinat                           | -34            |       |
| 7.1       | Homes Mont                            | (431           |       |
|           | Musice Salary North                   | 342            | -     |
| 9.1       | thing have been a second              | 497            |       |
| 10        | TerretWeghter                         | 1.95           | - 000 |

Gambar 4.18 Halaman data training pada admin

| Det         | ail Nilai Rating Candi Pramb | anan      |
|-------------|------------------------------|-----------|
| 1991 - 1991 |                              | tainth.   |
|             | * hans thereiser             | - Miching |
| 1           | 100                          | 3         |
| 1           | Ref.                         |           |
| 1           | Segreen Mr                   | 4         |
| 4           | A                            |           |
| 3           | Nadhine                      | x V/      |
|             | Binken film Saftre           | 4         |
|             | Wilde Kerndham               | 4         |
| -           |                              |           |
| 9           | Reta Dwi Apriani             |           |
| 10          | Ivando                       | 5         |

Gambar 4.19 Halaman detail data training pada admin

## 4.2.16 Halaman Username dan Password Admin

Pada menu pengaturan akun terdapat dua halaman yaitu halaman *username* dan halaman *password*. Pada halaman *username* digunakan apabila admin ingin mengubah *username*. Halaman *username* menampilkan nama admin yang sedang menggunakan sistem dan tombol *update* untuk menyimpan perubahan *username* seperti yang terlihat pada Gambar 4.20.

Pada halaman *password* digunakan apabila admin ingin mengubah *password* yang dimilikinya. Pada halaman ini berisi *form* kosong untuk mengubah *password* dan tombol

*update* untuk menyimpan perubahan *password* yang dilakukan oleh admin seperti pada Gambar 4.21.

| Admin                                                                                    |                                              |
|------------------------------------------------------------------------------------------|----------------------------------------------|
| <ul> <li>Home</li> <li>Despendential</li> <li>Despendential</li> <li>Announce</li> </ul> | Data Akun<br>Internetionalise<br>Internetion |
|                                                                                          | ISLAM                                        |
| Gai                                                                                      | nbar 4.20 Halaman <i>username</i> pada admin |
| Admin                                                                                    |                                              |
|                                                                                          | Data Akun<br>Pesweri                         |
| Ш                                                                                        | Z                                            |
|                                                                                          |                                              |
|                                                                                          | S I                                          |
| Gai                                                                                      | nbar 4.21 Halaman <i>password</i> pada admin |
|                                                                                          |                                              |
|                                                                                          |                                              |
| noniion Anlil                                                                            |                                              |

# 4.3 Hasil Pengujian Aplikasi

# 4.3.1 Hasil Black Box Testing

Hasil dari pengujian *black box testing* pada fungsionalitas sistem yang telah dibuat dirangkum pada Tabel 4.1 di bawah ini:

| Kelas Uji | Hasil Yang Diharapkan                                    | Hasil<br>Pengujian | Keterangan |
|-----------|----------------------------------------------------------|--------------------|------------|
| Login     | Sistem dapat melakukan<br>proses autentikasi<br>pengguna | Valid              |            |
|           | Tombol "Beri Rating" non-<br>aktif jika pengguna belum   | Valid              |            |

| Tabel 4-1  | Hasil   | 1111 | hlack | hor | testing | nada | nenggiina |
|------------|---------|------|-------|-----|---------|------|-----------|
| 1 4001 7.1 | 1 Iusii | up   | DIACK | UUA | icoung  | paua | pengguna  |

|                                                       | -                                                                                                    |       |                                                                                   |
|-------------------------------------------------------|----------------------------------------------------------------------------------------------------|-------|-----------------------------------------------------------------------------------|
|                                                       | <i>login</i> dan dapat memberi pesan untuk <i>login</i> .                                                                                                    |       |                                                                                   |
| Pengujian<br>Tombol Beri<br>rating                    | Tombol "Beri Rating" akan<br>berubah menjadi "Ubah<br>Rating" apabila <i>member</i><br>sudah pernah memberi <i>rate</i><br>pada tempat wisata yang<br>dipilih.                                                 | Valid |                                                                                   |
| 6                                                     | Tombol "Beri Rating" aktif<br>jika pengguna sudah <i>login</i><br>dan belum pernah memberi<br><i>rate</i> untuk tempat wisata<br>yang dipilih.                                                                 | Valid |                                                                                   |
| Pengujian tombol<br>Ubah rating                       | Sistem dapat memperbarui<br>dan menyimpan nilai <i>rate</i><br>yang baru                                                                                                    | Valid | 7                                                                                 |
| SIT                                                   | Apabila pengguna belum<br><i>login</i> pada sistem, maka<br>sistem dapat menampilkan<br>tombol untuk mengarahkan<br>pengguna melakukan <i>login</i>                                                            | Valid |                                                                                   |
| Pengujian Fitur<br>Rekomendasi                        | Apabila pengguna sudah<br>login namun belum pernah<br>memberi rate tempat<br>wisata, sistem dapat<br>menampilkan tombol "Rate<br>Sekarang" untuk menuju<br>daftar destinasi tempat<br>wisata yang akan di rate | Valid |                                                                                   |
|                                                       | Sistem dapat menampilkan<br>3 tempat wisata yang paling<br>direkomendasikan bagi<br><i>member</i> yang sudah <i>login</i><br>dan memberi <i>rate</i> pada<br>tempat wisata                                     | Valid | Bergantung<br>pada histori<br><i>rating</i><br>masing-<br>masing<br><i>member</i> |
|                                                       | Sistem dapat menampilkan<br>pesan untuk memperbarui<br>histori <i>rating</i> pengguna                                                                                                    | Valid | 2)                                                                                |
| Pengujian fitur<br>Search                             | Sistem dapat menampilkan<br>tempat wisata yang sesuai<br>dengan kata yang<br>dimasukkan dalam kolom<br><i>search</i>                                                                                           | Valid |                                                                                   |
| Pengujian tombol<br>"Ubah Profil"<br>pada menu profil | Saat menekan tombol Ubah<br>Profil, sistem dapat<br>menampilkan <i>popup modal</i><br>yang berisi nama, email                                                                                                  | Valid |                                                                                   |

|                                                         | pengguna, dan tombol <i>update</i>                                                                                                    |       |  |
|---------------------------------------------------------|----------------------------------------------------------------------------------------------------|-------|--|
|                                                         | Sistem dapat menyimpan<br>data pengguna yang telah<br>diperbarui saat menekan<br>tombol <i>update</i>                                                                  | Valid |  |
| Pengujian tombol<br>"Ubah Password"<br>pada menu profil | Saat menekan tombol Ubah<br>Password, sistem dapat<br>menampilkan <i>popup modal</i><br>yang berisi form untuk<br>mengubah <i>password</i> dan<br>tombol <i>update</i> | Valid |  |
|                                                         | Sistem dapat melakukan<br>verifikasi <i>password</i> lama<br>dan baru saat pengguna<br>menekan tombol <i>update</i>                                                    | Valid |  |
|                                                         | Sistem dapat menyimpan<br>password baru setelah<br>berhasil di verifikasi                                                                                              | Valid |  |
|                                                         | Sistem dapat menyimpan<br>data pengguna baru                                                                                                    | Valid |  |
| Pengujian<br>Register                                   | Sistem dapat memunculkan<br>pesan kesalahan apabila<br>email sudah pernah<br>digunakan                                                                                 | Valid |  |
|                                                         | Sistem dapat memunculkan<br>pesan kesalahan apabila<br><i>password</i> yang didaftarkan<br>kurang dari 6 karakter                                                      | Valid |  |
|                                                         |                                                                                                    |       |  |

|     | Tabel 4.2 Hasil <i>blackbox testing</i> pada admin |
|-----|----------------------------------------------------|
| 1 2 | Tuber 1.2 Hush brackbox testing pada admin         |

| Kelas Uji                                                              | Hasil Yang Diharapkan                                                                                | Hasil<br>Pengujian | Keterangan |
|------------------------------------------------------------------------|----------------------------------------------------------------------------------------------------|--------------------|------------|
| Pengujian <i>login</i> Sistem dapat melakukan proses autentikasi admin |                                                                                                    | Valid              | * /        |
| Pengujian menu<br>Destinasi                                            | Sistem dapat menampilkan<br>nama dan lokasi tempat<br>wisata yang tersimpan<br>dalam <i>database</i> | Valid              |            |
|                                                                        | Sistem dapat menampilkan<br>tempat wisata yang sesuai<br>dengan kata kunci yang                      | Valid              |            |

|                                                      | dimasukkan dalam kolom<br>search                                                                                                    |       |     |
|------------------------------------------------------|----------------------------------------------------------------------------------------------------|-------|-----|
|                                                      | Saat tombol detail ditekan,<br>sistem dapat menampilkan<br>informasi lengkap<br>mengenai tempat wisata                                                                                                   | Valid |     |
| 6                                                    | Saat tombol ubah ditekan,<br>sistem dapat menampilkan<br>form yang sudah terisi<br>dengan data tempat wisata<br>yang sudah tersimpan<br>sebelumnya dan tombol<br>ubah untuk menyimpan<br>perbaruan data. | Valid |     |
| Z                                                    | Saat tombol hapus ditekan,<br>sistem dapat menghapus<br>data tempat wisata.                                                                                                    | Valid | 5   |
| SI                                                   | Saat tombol tambah<br>ditekan, sistem dapat<br>menampilkan form untuk<br>menambahkan tempat<br>wisata.                                                                                                   | Valid |     |
| Pengujian tambah<br>destinasi pada<br>menu destinasi | Sistem dapat memberi<br>pesan untuk melengkapi<br>nama tempat wisata dan<br>lokasi saat admin menekan<br>tombol simpan namun form<br>tidak terisi                                                        | Valid |     |
| 5                                                    | Tombol simpan dapat<br>menyimpan penambahan<br>data tempat wisata baru                                                                                                    | Valid | >   |
| Pengujian menu                                       | Sistem dapat menampilkan<br>nama-nama pengguna<br>sistem yang sudah terdaftar                                                                                                    | Valid | 4(( |
| Data Pengguna                                        | Sistem dapat menghapus<br>data pengguna saat tombol<br>hapus ditekan                                                                                                    | Valid |     |
| Pengujian menu<br>Laporan                            | Sistem dapat menampilkan<br>nama tempat wisata<br>berdasarkan rata-rata <i>rate</i><br>tertinggi                                                                                                    | Valid |     |
| Pengujian menu<br>Data Training                      | Sistem dapat menampilkan<br>nama tempat wisata dan<br>rata-rata <i>rate</i> -nya                                                                                                    | Valid |     |
|                                                      | Saat tombol detail ditekan,<br>sistem dapat menampilkan                                                                                                    | Valid |     |

|                            | nama pengguna dan nilai<br><i>rating</i> dari pengguna<br>tersebut untuk tempat<br>wisata yang dipilih         |       |   |
|----------------------------|----------------------------------------------------------------------------------------------------|-------|---|
|                            | Saat tombol <i>import</i> ditekan,<br>sistem dapat menampilkan<br>halaman untuk <i>import</i> data<br>training | Valid |   |
| Pengujian menu<br>Username | Sistem dapat menampilkan<br>nama admin yang sedang<br><i>login</i> dan tombol <i>update</i>                    | Valid |   |
|                            | Sistem dapat menyimpan<br>pembaruan nama admin<br>saat tombol <i>update</i> ditekan                            | Valid | - |
| Pengujian menu<br>Password | Sistem dapat menampilkan<br>form input untuk mengubah<br>password dan tombol<br>update                         | Valid | 5 |
| SS                         | Sistem dapat menyimpan<br>pembaruan <i>password</i> saat<br>tombol <i>update</i> ditekan.                      | Valid | 2 |

## 4.3.2 Hasil User Acceptance Test (UAT)

*User acceptance test* dilakukan dengan cara meminta responden untuk menggunakan aplikasi sebagaimana mestinya, dan selanjutnya responden diminta untuk mengisi beberapa pertanyaan tentang aplikasi yang mereka gunakan dalam bentuk kuesioner. Pengujian aplikasi menggunakan sampel responden dari masyarakat umum dengan kisara usia 16-25 tahun. Data responden yang telah melakukan pengujian terhadap aplikasi dapat dilihat pada Tabel 4.3.

Tabel 4.3 Data responden

| No. | Usia            | Jumlah |
|-----|-----------------|--------|
| 1.  | 16              | 1      |
| 2.  | 19              | 3      |
| 3.  | 20              | 2      |
| 4.  | 22              | 2      |
| 5.  | 23              | 2      |
| 6.  | 24              | 4      |
| 7.  | 25              | 1      |
|     | Total responden | 15     |

| Tabel 4.4 Hasil user acceptance test |                                                                                                    |                 |    |          |   |    |
|--------------------------------------|----------------------------------------------------------------------------------------------------|-----------------|----|----------|---|----|
|                                      | Pertanyaan                                                                                               | Skala Penilaian |    |          |   |    |
| No                                   |                                                                                                    | STS             | TS | Ν        | S | SS |
| 1.                                   | Sistem memberikan<br>kemudahan kepada anda<br>untuk melakukan <i>register</i> .                          |                 |    | <b>Г</b> | 8 | 7  |
| 2.                                   | Sistem memberi kemudahan<br>dalam mencari referensi<br>tempat wisata di DIY.                             |                 |    | 110      | 6 | 9  |
| 3.                                   | Sistem memberi kemudahan<br>dalam melakukan <i>rating</i><br>pada tempat wisata.                         |                 |    | 2        | 6 | 7  |
| 4.                                   | Sistem memiliki tampilan<br>yang baik dan menarik                                                        | Ľ               | 6  | 1s       | 8 | 6  |
| 5.                                   | Sistem dapat memberi<br>informasi yang tepat tentang<br>tempat-tempat wisata di<br>DIY.                  | رىپ             | Ņ  | 3        | 3 | 9  |
| 6.                                   | Sistem dapat memberikan<br>pesan apabila anda belum<br><i>login</i> saat akan memberi<br><i>rating</i> . |                 |    |          | 9 | 6  |
| 7.                                   | Sistem memberikan<br>kemudahan pada anda dalam                                                           |                 |    |          | 9 | 6  |

|    | memperoleh rekomendasi<br>tempat wisata di DIY                                                                                   |  |   |   |   |
|----|----------------------------------------------------------------------------------------------------|--|---|---|---|
| 8. | Sistem dapat memberikan<br>rekomendasi yang sesuai<br>dengan selera anda                                                         |  | 2 | 8 | 5 |
| 9. | Fitur rekomendasi pada<br>sistem bermanfaat bagi anda<br>saat ingin mengambil<br>keputusan dalam memilih<br>tempat wisata di DIY |  |   | 9 | 6 |

Berikut adalah perhitungan *User Acceptance Test* dari hasil kuisioner yang didapat melalui para responden :

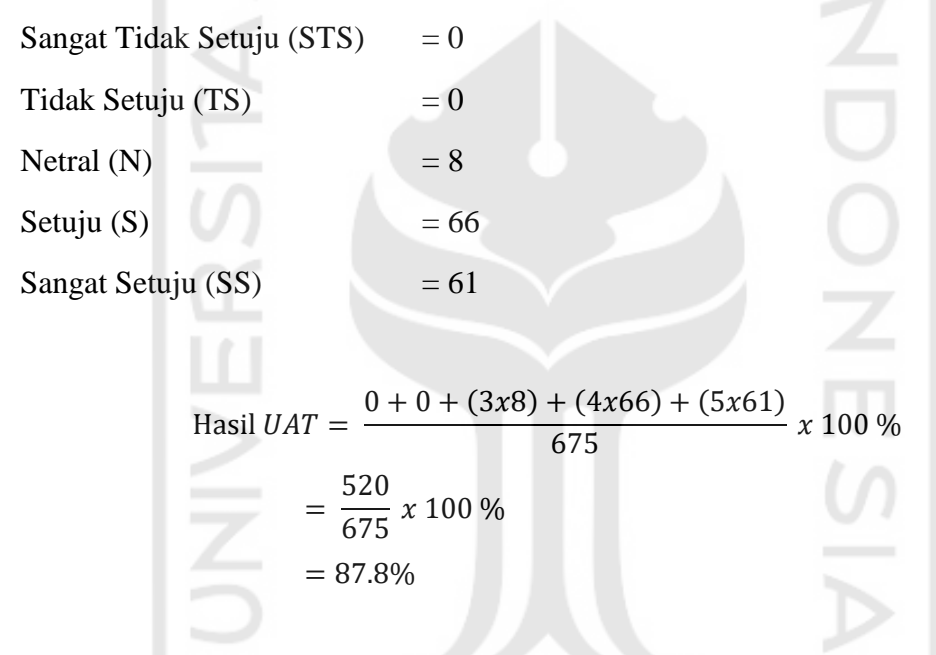

Menurut hasil perhitungan UAT di atas, dapat ditarik kesimpulan bahwa aplikasi yang dibuat sudah sangat baik dengan capaian hasil UAT 87.8%.

## 4.3.3 Hasil Mean Absolute Error (MAE)

Hasil MAE diperoleh dengan menggunakan 9 data pengguna untuk *data testing* pada aplikasi rekomendasi tempat wisata. Sesuai dengan persamaan 3.3 maka hasil MAE yang diperoleh sebesar 0,55. Semakin rendah nilai MAE maka semakin akurat hasil prediksi atau rekomendasi sistem tersebut.